## NSIS Vejledning

## Bekræft din identitet og skift din adgangskode

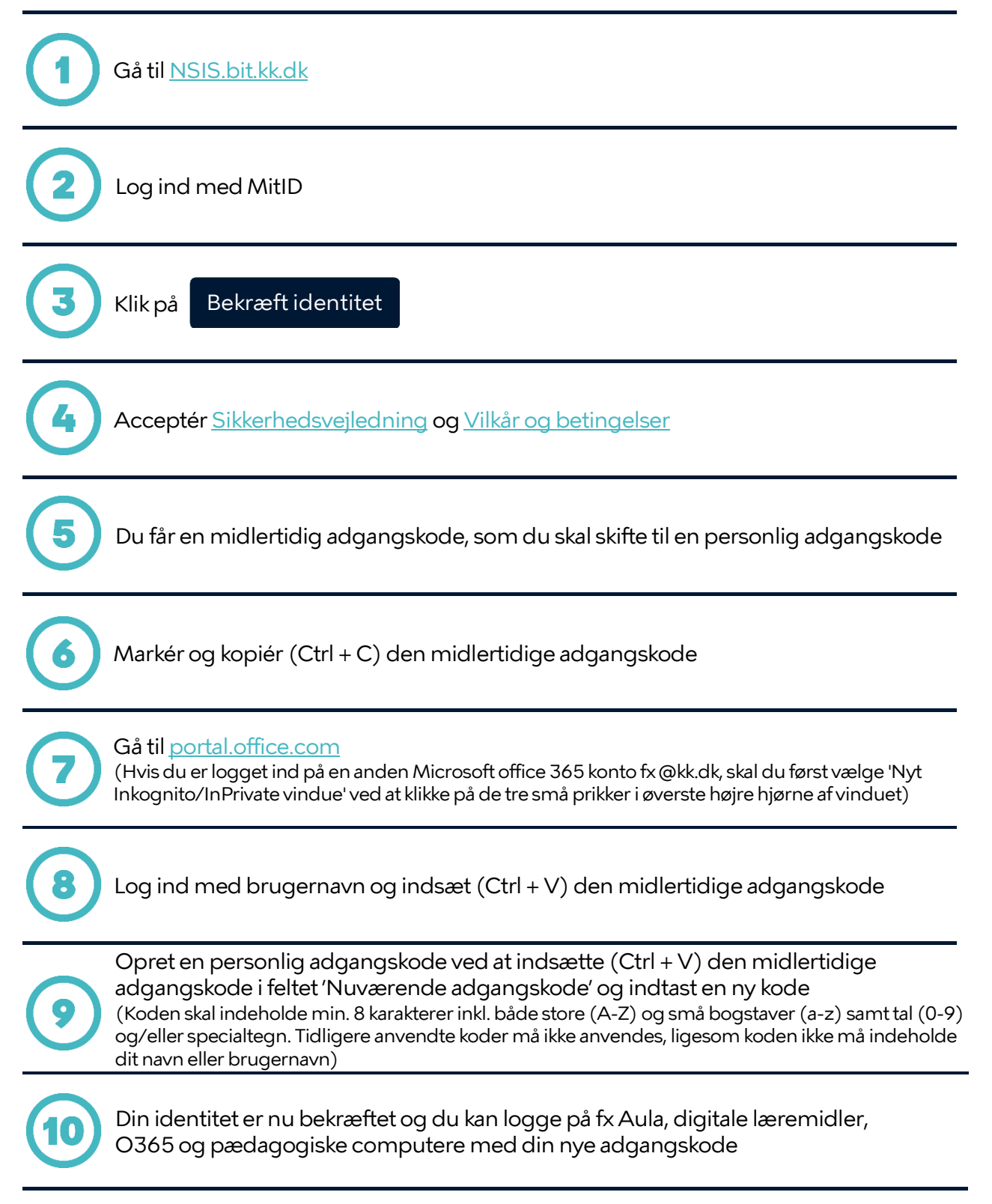